## Guide to providing additional information when requested on the NLNG Supplier Management Portal (SMP)

Notifications of requests for additional information will be sent to the organisation's email address, and the forms sent to their profile on the Supplier Management Portal (SMP).

Upon receipt of notification of request for additional information, follow the link in the mail to log on to your account to be taken to the Supplier Area of the Supplier Management Portal (SMP)

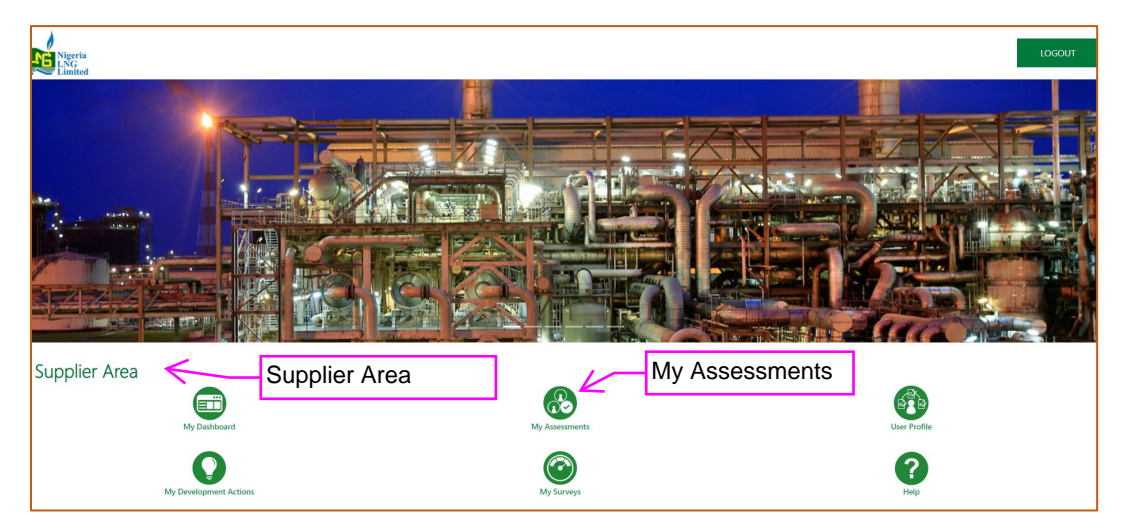

On the Supplier Area, click on "My Assessments" to view any pending actions for you.

There are three tabs in "My Assessments" widget when opened.

a. Editable Assessments – Where you will see items pending your actions (you will provide your response to the additional information request)

b. Qualification Assessments – Shows approval of general and statutory information which you provided in the Onboarding Pages when you started the registration process.

c. Category Assessments - Shows approved categories (areas of business interests).

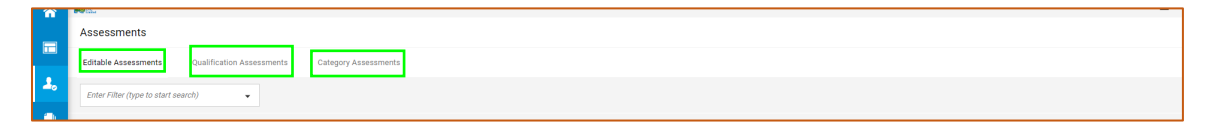

You can also view items pending your actions by clicking on "My Dashboard" and see them under "My Editable Assessments"

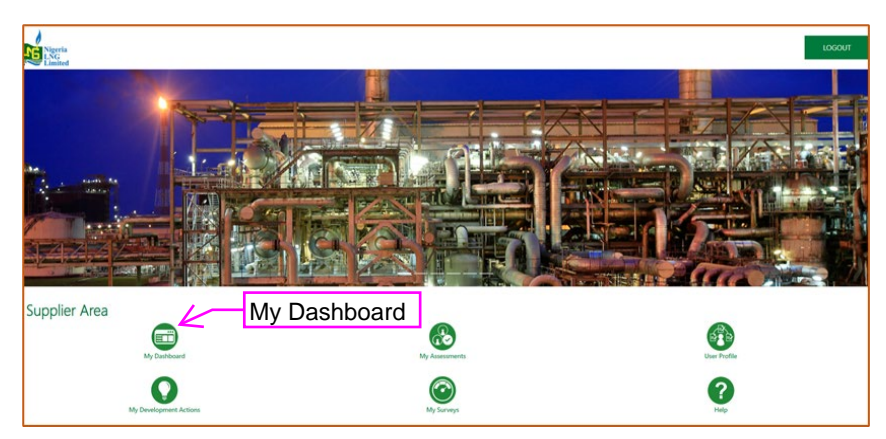

| Genetical Time     Section 2.17.42 WAT - West Africa Time |                                                                                                    |                                                                                      |                           |                                |                                            |                                                                                |
|-----------------------------------------------------------|----------------------------------------------------------------------------------------------------|--------------------------------------------------------------------------------------|---------------------------|--------------------------------|--------------------------------------------|--------------------------------------------------------------------------------|
| No Actions to display                                     | STANDARD LINKS<br>Editable Assessments<br>Qualification Assessments<br>Entriprise Scorecards<br>Development Actions |                                                                                      |                           |                                | Ko Unread Messages                         |                                                                                |
| RECEIVED ACTION COLLABORATIONS                            | MY EDITABLE AS                                                                                                    | SESSMENTS                                                                            |                           |                                |                                            | QUICK LINKS                                                                    |
| No Actions to display                                     | BUYER<br>ORGANISATION                                                                                               | FIRST<br>CATEGORY                                                                    | REQUEST<br>RECEIVED<br>ON | EDITABLE<br>FORM<br>COMPLETION | EDITABLE<br>CATEGORY<br>FORM<br>COMPLETION | STANDARD LINKS<br>List of Directories<br>Organization Profile<br>My Categories |
| MYACTIONS                                                 | Nigeria LNG                                                                                                    | 5506 - Material<br>- BICYCLES<br>AND ACCES.                                          | 06/08/2022                |                                |                                            | CUSTOM LINKS                                                                   |
| No Action found                                           | Nigeria LNG                                                                                                    | Al0255 - Third<br>Party<br>Personnel<br>(General &<br>Administration<br>- Nigerians) | 06/08/2022                |                                |                                            |                                                                                |
|                                                           | Nigeria LNG                                                                                                    | AB0005 -<br>Service -<br>Architectural<br>Design<br>Services -<br>Major              | 06/08/2022                |                                |                                            |                                                                                |
|                                                           | Nigeria LNG                                                                                                    | AA0005 -<br>Service -<br>Corporate Gifts                                             | 06/08/2022                |                                |                                            |                                                                                |

Click on the "Editable Assessments" tab to view items pending your action.

Note that "Assessment Code" is for the main category, (e.g., asm\_7720 as below) click on it to open and view the subcategories. "First Category" names the first category under the Assessment, a speech bubble to a First Category means several categories under the Assessment code. (e.g., 5506-Material-Bicycles and Acces.)

When opened you can see all the subcategories under it, as below.

|                                     | Assessments        | :                                  |                    |                                                                          |                                  |                             |                                      |  |  |
|-------------------------------------|--------------------|------------------------------------|--------------------|--------------------------------------------------------------------------|----------------------------------|-----------------------------|--------------------------------------|--|--|
|                                     | Editable Assessm   | Qualification Assessments Category | y Assessments      |                                                                          |                                  |                             |                                      |  |  |
| Enter Filter (type to start search) |                    |                                    |                    |                                                                          |                                  |                             |                                      |  |  |
|                                     | Showing Result 1 - | 4 of 4                             |                    |                                                                          |                                  |                             |                                      |  |  |
| 1                                   |                    | ASSESSMENT CODE                    | BUYER ORGANISATION | FIRST CATEGORY                                                           | REQUEST RECEIVED ON $\downarrow$ | EDITABLE FORM<br>COMPLETION | EDITABLE CATEGORY FORM<br>COMPLETION |  |  |
|                                     | 1                  | asm_7720                           | Nigeria LNG        | 图 5506 - Material - BICYCLES AND ACCES.                                  | 06/08/2022 22:32                 |                             |                                      |  |  |
|                                     | 2                  | asm_7718                           | Nigeria LNG        | AI0255 - Third Party Personnel (General &<br>Administration - Nigerians) | 06/08/2022 22:23                 |                             |                                      |  |  |
|                                     | 3                  | asm_7719                           | Nigeria LNG        | AB0005 - Service - Architectural Design Services<br>- Major              | 06/08/2022 22:21                 |                             |                                      |  |  |
|                                     | 4                  | asm_7130                           | Nigeria LNG        | AA0005 - Service - Corporate Gifts                                       | 06/08/2022 22:19                 |                             |                                      |  |  |
|                                     |                    |                                    |                    |                                                                          |                                  |                             |                                      |  |  |

However, if the returned form(s) is for Qualification (general and statutory organisation's information) review, "First Category" is most likely to be blank

Assessment 7126 (asm\_7126) below is for Qualification review, "First Category" is blank.

|         | Editable Assessm                    | ents Qualification Assessments Categ | ory Assessments                           |                                                                          |                        |                             |                                      |
|---------|-------------------------------------|--------------------------------------|-------------------------------------------|--------------------------------------------------------------------------|------------------------|-----------------------------|--------------------------------------|
| ••<br>• | Enter Filter (type to start search) |                                      | Qualification Assessme<br>Category" empty | ment with "First                                                         |                        |                             |                                      |
| L       | Showing Result 1                    | ASSESSMENT CODE                      | BUYER ORGANISATION                        | FIRST CATEGORY                                                           | REQUEST RECEIVED ON \$ | EDITABLE FORM<br>COMPLETION | EDITABLE CATEGORY FORM<br>COMPLETION |
|         | 1                                   | asm_7126                             | Nigeria LNG                               |                                                                          | 07/08/2022 21:05       | 0                           |                                      |
|         | 2                                   | asm_7718                             | Nigeria LNG                               | AI0255 - Third Party Personnel (General &<br>Administration - Nigerians) | 06/08/2022 22:23       |                             |                                      |
|         | 3                                   | asm_7719                             | Nigeria LNG                               | AB0005 - Service - Architectural Design Services<br>- Major              | 06/08/2022 22:21       |                             |                                      |
|         | 4                                   | asm_7130                             | Nigeria LNG                               | AA0005 - Service - Corporate Gifts                                       | 06/08/2022 22:19       |                             |                                      |

Click on it to view the Qualification forms under it.

Please refer to the notification mail for the specific information required for this Assessment and, all the forms under it.

|    | ← Ni  | igeria   | LNG     |            |                  |                                          |                         |                                 |                                           |                    |                         | ··· Return Forms To NLNG |
|----|-------|----------|---------|------------|------------------|------------------------------------------|-------------------------|---------------------------------|-------------------------------------------|--------------------|-------------------------|--------------------------|
|    | Deta  | ails     | Message | is (Unread | 0)               |                                          |                         |                                 |                                           |                    |                         |                          |
| 2. | Edita | able For | ms      |            |                  |                                          |                         |                                 |                                           |                    |                         |                          |
|    | →     | Form     | List    |            |                  |                                          | 0                       |                                 |                                           |                    |                         |                          |
| 1  |       |          | Showing | Result 1   | - 3 of 3         |                                          | Qualificat<br>different | tion Assessme<br>forms under it | with the                                  |                    |                         |                          |
|    |       |          |         |            | ТҮРЕ             | TITLE                                    |                         | COMPLETION                      | DOCUMENT EXPIRY DATE<br>(FIRST TO EXPIRE) | LAST MODIFIED DATE | FORM EDITING ALLOWED ON | FORMS VIEWED             |
|    |       |          | 1       | >          | Page             | Health Safety and Envi<br>Qualification  | ronment (HSE) -         | ۰                               |                                           | 20/07/2022 15:58   | 07/08/2022 21:05        | Yes                      |
|    |       |          | 2       | >          | Page             | Payment Information -                    | Qualification           | ٥                               |                                           | 20/07/2022 15:58   | 07/08/2022 21:05        | Yes                      |
|    |       |          | 3       | >          | Conditional Page | Regulatory (Nigeria) (C<br>Qualification | ompliance Details) -    |                                 |                                           |                    | 07/08/2022 21:05        | Yes                      |

| *<br>• | Editable Category Forms  EDITABLE CATEGORY FORMS  Enter Filter (type to start search)  Showing Result 1 - 4 of 4 |  |                            |                                   |                                                      |          |                        |                                       |                  |    |  |
|--------|----------------------------------------------------------------------------------------------------|--|----------------------------|-----------------------------------|------------------------------------------------------|----------|------------------------|---------------------------------------|------------------|----|--|
|        | CATEGORY CODE CAT                                                                                                |  | CATEGORY TITLE SUPPLIER FO |                                   | ORM STATUS DOCUMENT EXPIRY DATE<br>(FIRST TO EXPIRE) |          | LAST MODIFICATION DATE | CATEGORY FORM EDITING<br>ENABLED ON ↑ | FORMS REVIEWED   |    |  |
|        |                                                                                                    |  |                            |                                   | MANDATORY                                            | OPTIONAL |                        |                                       |                  |    |  |
|        | 2                                                                                                    |  | 5506                       | Material - BICYCLES AND<br>ACCES. |                                                      | 0%       |                        |                                       | 06/08/2022 22:32 | No |  |
|        | 3                                                                                                    |  | 5535                       | Material - CONTAINERS, CARGO      |                                                      | 0%       |                        |                                       | 06/08/2022 22:32 | No |  |
|        | 4                                                                                                    |  | AF0060                     | Service - Vehicle Leasing         |                                                      | 0%       |                        |                                       | 06/08/2022 22:32 | No |  |
|        | 5                                                                                                    |  | AF0065                     | Service - Warehouse Services      |                                                      | 0%       |                        |                                       | 06/08/2022 22:32 | No |  |

The "Category Code" and, the "Category Title" describe the specific category you are required to provide further information on. Always refer to the mail for the exact information required.

Click on any of them to get to the "Category Specific Requirement" where you will provide the required information. Always refer to the notification mail for the specific information required for this Assessment and, all the categories under it.

Please note that you will receive different email for each Assessment returned to you, in the screenshot below, 4 Assessments were returned, you will also receive 4 unique emails.

Sometimes the emails may read alike but, each is unique to the required information on the returned Assessment, please read them through.

|   | Assessments                                                         | 3                      |                    |                                                                          |                                  |                             |                                      |  |  |  |  |
|---|---------------------------------------------------------------------|------------------------|--------------------|--------------------------------------------------------------------------|----------------------------------|-----------------------------|--------------------------------------|--|--|--|--|
|   | Editable Assessments Qualification Assessments Category Assessments |                        |                    |                                                                          |                                  |                             |                                      |  |  |  |  |
| • | Enter Filter (type                                                  | to start search) - 4 A | ssessments returne | d for additional infor                                                   | mation                           |                             |                                      |  |  |  |  |
|   | Showing Result 1                                                    | 4 of 4                 |                    |                                                                          |                                  |                             |                                      |  |  |  |  |
| 1 |                                                                     | ASSESSMENT CODE        | BUYER ORGANISATION | FIRST CATEGORY                                                           | REQUEST RECEIVED ON $\downarrow$ | EDITABLE FORM<br>COMPLETION | EDITABLE CATEGORY FORM<br>COMPLETION |  |  |  |  |
|   | 1                                                                   | asm_7720               | Nigeria LNG        | 5506 - Material - BICYCLES AND ACCES.                                    | 06/08/2022 22:32                 |                             |                                      |  |  |  |  |
|   | 2                                                                   | asm_7718               | Nigeria LNG        | Al0255 - Third Party Personnel (General &<br>Administration - Nigerians) | 06/08/2022 22:23                 |                             |                                      |  |  |  |  |
|   | 3                                                                   | asm_7719               | Nigeria LNG        | AB0005 - Service - Architectural Design Services<br>- Major              | 06/08/2022 22:21                 |                             |                                      |  |  |  |  |
|   | 4                                                                   | asm_7130               | Nigeria LNG        | AA0005 - Service - Corporate Gifts                                       | 06/08/2022 22:19                 |                             |                                      |  |  |  |  |
|   |                                                                     |                        |                    |                                                                          |                                  |                             |                                      |  |  |  |  |

Click on the pencil icon to make the Category Specific Requirement page editable.

| â | <b>Rot</b> 17:47 V | /AT - West Africa | Time                      |                                                                                                    |                                         | 1           |
|---|--------------------|-------------------|---------------------------|----------------------------------------------------------------------------------------------------|-----------------------------------------|-------------|
| = | ← Nigeria          | LNG               |                           |                                                                                                    |                                         |             |
| 1 | Editable Cat       | egory Forms       |                           | Click on the penc                                                                                                    | il icon to enter edit mode              | <u> </u>    |
| - | →) ← Forms List    |                   |                           | Click off the period                                                                                                    |                                         |             |
| 4 | Ý                  | 5506 - CATE       | SORY SPECIFIC REQUIREMENT |                                                                                                    |                                         |             |
| 1 |                    |                   |                           |                                                                                                    |                                         |             |
|   |                    | ✓ 5506 - BI       | CYCLES AND ACCES.         |                                                                                                    |                                         |             |
|   |                    | тпье              |                           | DESCRIPTION                                                                                                    | RESPONSE                                | EDITABLE BY |
|   |                    | 1                 | DPR Permit                | Please upload a copy of your current Nigerian Upstream Petroleum Regulatory<br>Commission (NUPRC) oil and Gas Industry Service Permit (ODISP) formerly.<br>DPR Permit revent to the aalected category (if more than one file, please<br>merge as one pdf file or, compile and upload a .zip version)                                                                                                    | (no file attached)<br>*<br>Expiring on: | Supplier    |
|   |                    | 2                 | Work Experience           | Please upload copies of Work/Purchase Orders or contract award letters to<br>demonstrate your experience. Competence.<br>Provide documents that show the hull coope of work.<br>Kindly note that if a job was subject subcontracted to you, we will like to view<br>evidence of award of the contract by the clerits of the contract or a reference<br>to contact for any clerification LNK may used. (I more than one file, please<br>mays a one upd free contract per upload a gar version). | (no file attached)                      | Supplier    |
|   |                    | 3                 | OEM Agency / MOU          | Please upload OEM Agency / MOU Representation letter relevant to the<br>selected category (if more than one file, please merge as one .pdf file or,<br>compile and upload a .zip version)                                                                                                    | (no file attached)<br>* Expiring on:    | Supplier    |
|   |                    | 4                 | Licenses / Certifications | Please upload the licenses / certifications relevant to the selected category<br>e.g.Professional Licence, Agency, Security, etc. (if more than one file, please<br>merge as one .pdf file or, compile and upload a .zip version)                                                                                                    | (no file attached)<br>* Expiring on:    | Supplier    |
| q |                    | 5                 | Other Information         | Please provide any other relevant information to support your competence, if any                                                                                                    |                                         | Supplier    |

The Category Specific Requirement page is now editable.

| 17:50     | WAT - West A | frica Time                |                                                                                                    |                                           | Ŧ           |
|-----------|--------------|---------------------------|----------------------------------------------------------------------------------------------------|-------------------------------------------|-------------|
| Nigeria l | ING          |                           | Click on the + symb                                                                                                    | ool or, "Attach file" to attach a file    | Cancel Save |
| ->        | ~ 5506       | - BICYCLES AND ACCES.     |                                                                                                    |                                           | •           |
|           |              | TITLE                     | DESCRIPTION                                                                                                    | RESPONSE                                  | EDITABLE BY |
|           | 1            | OPR Permit                | Please upload a copy of your current Nigerian Upstream<br>Patoteam Regulatory Controlsion (NUPRC) OI and Gas<br>to the selected category (if more than confice pleases menge as<br>one .pdf file or, compile and upload a .zip version)                                                                                                    | + Attach Fre * Equina on defancessyst     | Supplier    |
|           | 2            | Work Experience           | Please upload copies of Work/Purchase Orders or, contract<br>award laters to demonstrate your experience/competence.<br>Provide documents in as them the later locage of work.<br>The second second s | + AttachTie                               | Supplier    |
|           | 3            | GEM Agency / MOU          | Please upload OEM Agency / MOU Representation letter<br>relevant to the selected category (if more than one file, please<br>merge as one pdf file or, compile and upload a .zp version)                                                                                                    | + Attuch File * Equina on do Add Alaryyyy | Supplier    |
|           | 4            | Licenses / Certifications | Please upload the license / certifications relevant to the<br>selected category a p Professional Licence, Agency, Security,<br>ed.; (if more than of the please merge as one pdf life or,<br>compile and upload a .zp version)                                                                                                    | + Attuch File  * Expiring on:  ddtAdv7777 | Supplier    |
|           | 5            | Other Information         | Please provide any other relevant information to support your<br>competence, if any                                                                                                    | Characters available 2000                 | Supplier    |

Click on the + symbol or, "Attach file" to attach a file if, that is what is required from the notification mail received.

See sample notification mails below for Category and, Qualification.

| Fro<br>Sen                 | m: noreply@jaggaer.com <noreply@jaggaer.com><br/>t:</noreply@jaggaer.com>                                                                                                    |                                                                  |  |  |  |
|----------------------------|----------------------------------------------------------------------------------------------------|------------------------------------------------------------------|--|--|--|
| To:<br>Sub<br>LN           | NLNG Vendor Services (CPM/4X) NLNGBNY <vendorservices@nlng.com><br/>.ject: asm_7720 - Category Specific Form Review Requested by Buyer Organisation Nigeria<br/>3 on Nigeria LNG</vendorservices@nlng.com>                                                                                                    |                                                                  |  |  |  |
| Sa<br>as                   | ample mail notification of request for additional information for Category<br>sessment                                                                                                    |                                                                  |  |  |  |
| Dee                        | ar 123 Limited,                                                                                                    |                                                                  |  |  |  |
| The<br>Cat                 | Buyer Organisation Nigeria LNG has requested that you verify and update data in the<br>egory Specific Forms on Nigeria LNG                                                                                                    | Assessment Code &<br>Main Category where                         |  |  |  |
| Ass<br>Ass                 | essment Code: asm_7720<br>essment Group Name: 008 - Logistics (LOGT)                                                                                                    | selection was made from                                          |  |  |  |
| Buy<br>clas                | er Comment (optional): Please provide the under listed information/documents for your<br>sification in the selected category(ies).                                                                                                    | The requested information/                                       |  |  |  |
| 1. (<br>exp<br>Pro<br>Kin  | Copies of most recent Work/Purchase Orders or, contract award letters to demonstrate your<br>erience/competence.<br>vide documents that show the full scope of work.<br>dly note that if a job was sublet/subcontracted to you, we would like to view evidence of award<br>diverse that if a job was sublet/subcontracted to you, we would like to view evidence of award<br>award to you was a sublet/subcontracted to you. | documents (numbered)                                             |  |  |  |
| of t<br>ma                 | he contract by the client to the contractor or, a reterence to contact for any clarification NLNG<br>y seek.                                                                                                    |                                                                  |  |  |  |
| 2.1                        | vidence of OEM agency/distributorship/technical partnership you may have for our review.                                                                                                    |                                                                  |  |  |  |
| 3. /                       | Applicable licenses/certifications for the services you render, where required.                                                                                                    |                                                                  |  |  |  |
| Wh<br>pla                  | ere there are more than one documents to be uploaded for any of the requests above, please<br>ce the documents in a ZIP archive or, merge them as one PDF file.                                                                                                    |                                                                  |  |  |  |
| To<br>Use<br>Or            | access the Questions (provided your access allows you) click the following link and enter your<br>mame and Password <u>https://supplierportal.ning.com/web/login.html</u>                                                                                                    | Link to the log-on page                                          |  |  |  |
| C                          | onnect to <a href="https://supplierportal.nlng.com/web/login.html">https://supplierportal.nlng.com/web/login.html</a>                                                                                                    |                                                                  |  |  |  |
| - Er<br>- G<br>- C<br>- Se | nter your Username and Password<br>o to Assessments in the My Organisation Area<br>lick Editable Assessments<br>elect the required Forms complete and review                                                                                                    | Quick guide on how to respond                                    |  |  |  |
| - C<br>55(<br>55;<br>AF(   | lick 'Keturn Forms to Buyer' to send the Forms back to the Buyer<br>16 Material - BICYCLES AND ACCES.<br>15 Material - CONTAINERS, CARGO<br>1060 Service - Vehicle Leasing<br>1065 Service - Warehouse Services                                                                                                    | The categories<br>selected from the main<br>category shown above |  |  |  |

| From: noreply@jaggaer.com <noreply@jaggaer.com></noreply@jaggaer.com>                                                                                                    |                            |
|----------------------------------------------------------------------------------------------------|----------------------------|
| Sent:<br>Tex NILNG Vender Services (CDM/(X) NILNOPNIX <venderservices@vlar.com></venderservices@vlar.com>                                                                                                    |                            |
| Subject: asm. 7126 - Qualification Assessment Form Review Requested by Buyer Organisation                                                                                                    |                            |
| Nigeria LNG on Nigeria LNG                                                                                                    |                            |
| Sample mail notification of request for additional information for Qualification assessment                                                                                                    |                            |
| Dear ### Limited,                                                                                                    |                            |
| The Buyer Organisation Nigeria LNG has requested that you complete any required data and review Qualification Assessment Forms on Nigeria LNG                                                                                                    |                            |
| Assessment Code: asm_7126                                                                                                    | Qualification Assessment   |
| Assessment Group Name: Qualification Assessment                                                                                                    | returned                   |
|                                                                                                    |                            |
|                                                                                                    | The requested information/ |
| Please provide the under listed information/documents for your qualification on the Supplier<br>Management Portal (SMP)                                                                                                    | documents (numbered)       |
| 1. Current tax clearance                                                                                                    |                            |
| <ol> <li>Health Safety and Environment (HSE) policy statement 3. Bank account confirmation letter from<br/>Zenith Bank Plc addressed to, Head, Vendor Management Services, CPM Department, Nigeria<br/>LNG Limited, showing the following details;</li> </ol> |                            |
| Account Name                                                                                                    |                            |
| Account Number(s)                                                                                                    |                            |
| Sort Code                                                                                                    |                            |
| Currency Type(s)                                                                                                    |                            |
| Correspondent bank details for the domiciliary account(s), if any.                                                                                                    |                            |
| To access the Form Questions (provided your access allows you) click the following link and enter<br>your Username and Password <u>https://supplierportal.nlng.com/web/login.html</u>                                                                         | Link to the log-on page    |
| Or browse as follows:                                                                                                    |                            |
| - Connect to <a href="https://supplierportal.nlng.com/web/login.html">https://supplierportal.nlng.com/web/login.html</a>                                                                                                    |                            |
| - Enter your Username and Password                                                                                                    |                            |
| - Select Assessments in the My Organisation area                                                                                                    | Quiele quide en heur te    |
| - Click Editable Assessments                                                                                                    | respond                    |
| - Select the Forms to be reviewed and completed                                                                                                    |                            |

When done providing the required information, click on "Save" to save.

| 0 WAT - West A | frica Time                   |                                                                                                    |                                       |    |             |  |  |
|----------------|------------------------------|----------------------------------------------------------------------------------------------------|---------------------------------------|----|-------------|--|--|
| LNG            |                              |                                                                                                    |                                       |    | Cancel      |  |  |
| ~ 5506 - CA    | ATEGORY SPECIFIC REQUIREMENT | cli                                                                                                    | ck on "Save" to save                  |    |             |  |  |
| ~ 5506         | - BICYCLES AND ACCES.        | уо                                                                                                    | your response                         |    |             |  |  |
|                | TITLE                        | DESCRIPTION                                                                                                    | RESPONSE                              |    | EDITABLE BY |  |  |
| 1              | DPR Permit                   | Please upload a copy of your current Nigerian Upstream<br>Petroleum Regulatory Commission (NUPRC) Oil and Gas<br>Industry Service Permit (OsiSP) formerly, DPR Permit<br>relevant to the selected category (if more the coef file                                                                                                    | Supplier Training brt (1 KB) 🛟 🖀      |    | Supplier    |  |  |
|                |                              | please merge as one .pdf file or, compile and upload a .zip<br>version)                                                                                                    | * Expiring on:<br>12/12/2022          | an |             |  |  |
| 2              | Work Experience              | Please upload copies of Work/Parchase Orders or contract<br>away letters to demonstrate your experiency competence.<br>Provide documents that it and the full isoper of work.<br>Kindly note that if a job was sublicit subcontracted to you, we<br>will like to view evidence of demonstrate of the contract by the<br>clarification NLNG may seek. (If more than one fise, please<br>merge as one off file or, compile and upload a 2, pivesion) | Suppler Training for (1 KB) (1)       | ~  | Supplier    |  |  |
| 3              | OBM Agency / MOU             | Please upload OEM Apency / MOU Representation letter<br>relevant to the selected category (if more than one file,<br>please memory as one .pdf file or, compile and upload a .zip<br>version)                                                                                                    | Supplier Training for (1 KB) (1) (1)  |    | Supplier    |  |  |
| 4              | Licenses / Certifications    | Please upload the licenses / certifications relevant to the<br>selected category or professional Licence, Agency,<br>Security set, (if more than one file, please nerge as one .pdf<br>file or, compile and upload a .zb version)                                                                                                    | Supplier Training for (1 KB) () () () |    | Supplier    |  |  |
| 5              | Other Information            | Please provide any other relevant information to support<br>your competence, if any                                                                                                    | 1                                     |    | Supplier    |  |  |

Please note that you must open all category forms even if you do not have the required information, so that their "Forms Reviewed" status is "Yes" to be able to return the forms to NLNG for review.

| 2. | Editable Category                                                                                               | Forms                    |                                |                               |          |                      |                        |                                       |                |  |  |  |
|----|----------------------------------------------------------------------------------------------------|--------------------------|--------------------------------|-------------------------------|----------|----------------------|------------------------|---------------------------------------|----------------|--|--|--|
| 0  | → EDITABLE CA                                                                                                   | ATEGORY FORMS            |                                |                               |          |                      |                        |                                       |                |  |  |  |
| 1  | Enter Filter (type to start see The Forme Poviowed starture will be "No" if the category bac not been viewed or |                          |                                |                               |          |                      |                        |                                       |                |  |  |  |
|    | Showing                                                                                                    | Result 1 - 4 of 4 respon |                                |                               |          |                      |                        |                                       |                |  |  |  |
|    |                                                                                                    | CATEGORY CODE            | CATEGORY TITLE                 | SUPPLIER FORM STATUS DOCUMENT |          | DOCUMENT EXPIRY DATE | LAST MODIFICATION DATE | CATEGORY FORM EDITING<br>ENABLED ON ↑ | FORMS REVIEWED |  |  |  |
|    |                                                                                                    |                          |                                | MANDATORY                     | OPTIONAL | (FIRST TO EXFIRE)    |                        | ENABLED ON 1                          |                |  |  |  |
|    | 2                                                                                                    | 5506                     | Material - BICYCLES AND ACCES. |                               | 0%       |                      |                        | 06/08/2022 22:32                      | No             |  |  |  |
|    | 3                                                                                                    | 5535                     | Material - CONTAINERS, CARGO   |                               | 0%       |                      |                        | 06/08/2022 22:32                      | No             |  |  |  |
|    | 4                                                                                                    | AF0060                   | Service - Vehicle Leasing      |                               | 0%       |                      |                        | 06/08/2022 22:32                      | No             |  |  |  |
|    | 5                                                                                                    | AF0065                   | Service - Warehouse Services   |                               | 0%       |                      |                        | 06/08/2022 22:32                      | No             |  |  |  |
|    |                                                                                                    |                          |                                |                               |          |                      |                        |                                       |                |  |  |  |

When done click on "Return Category Forms to NLNG" then click on the "OK" on the pop-up banner to submit your response.

| Reference of the second second se |                                                                                             |                |                                                           | supplierportal.nlng.com says<br>All Forms have been reviewed and all mandatory fields completed<br>Return all listed Forms to NLNG or go back to the Forms and Return<br>them later |                         |            | After savi<br>Return C | After saving your response click<br>Return Category Forms To NLNG to |            |  |
|----------------------------------------------------------------------------------------------------|---------------------------------------------------------------------------------------------|----------------|-----------------------------------------------------------|----------------------------------------------------------------------------------------------------|-------------------------|------------|------------------------|----------------------------------------------------------------------|------------|--|
| 1                                                                                                    | Enter Filter (type to start search)  Showing Result 1 - 4 of 4 CATEGORY CODE CATEGORY TITLE |                | CATEGORY TITLE                                            | All categories with "Yes" status<br>SUPPLIER FORM STATUS DOCUMENT EXPIRED OF<br>(FIRET TO EXPIRE)                                                                                   |                         |            | LAST MODIFICATION DATE | SUBMIT YOUR RESPONSE                                                 |            |  |
|                                                                                                    | 2                                                                                           | 5506           | Material - BICYCLES AND<br>ACCES.                         | MANDATORY                                                                                                    | OPTIONAL<br>80%         | 12/12/2022 | 07/08/2022 18:00       | 06/08/2022 22:32                                                     | Yes        |  |
|                                                                                                    | 3                                                                                           | 5535<br>AF0060 | Material - CONTAINERS, CARGO<br>Service - Vehicle Leasing | Click "C                                                                                                    | Click "OK" on the pop-u |            | n                      | 06/08/2022 22:32                                                     | Yes<br>Yes |  |
|                                                                                                    | 5                                                                                           | AF0065         | Service - Warehouse Services                              | 0                                                                                                    | 40%                     | 12/12/2022 | 07/08/2022 18:03       | 06/08/2022 22:32                                                     | Yes        |  |

Do the same for the remaining forms.

Please note that if you do not return all forms to NLNG your application will not be reviewed.